## Содержание

| Пользовательские протоколы                             | 3  |
|--------------------------------------------------------|----|
| Оборудование                                           | 3  |
| Обновить список                                        | 3  |
| Редактировать элемент списка                           | 4  |
| Включить и отключить элемент списка                    | 4  |
| Удалить элемент списка                                 | 4  |
| Экспортировать список                                  | 4  |
| Протоколы                                              | 4  |
| Добавить элемент списка                                | 5  |
| Запустить или отключить протокол                       | 6  |
| Импортировать данные из файла                          | 6  |
| Удалить элемент списка                                 | 7  |
| Очистить список                                        | 8  |
| Обновить список                                        | 8  |
| Экспортировать список                                  | 8  |
| Изменить элемент списка                                | 8  |
| Пример приоритизации кастомного протокола над облачным | 9  |
| Ресурсы                                                | 10 |
| Добавить элемент списка                                | 10 |
| Запустить или отключить протокол                       | 11 |
| Импортировать данные из файла                          | 11 |
| Удалить элемент списка                                 | 12 |
| Очистить список                                        | 12 |
| Обновить список                                        | 13 |
| Изменить элемент списка                                | 13 |
| Экспортировать список                                  | 14 |
|                                                        |    |

# Пользовательские протоколы

Для перехода в раздел нажмите пункт меню Сервисы VAS cloud, затем нажмите пункт меню Пользовательские протоколы.

| $\checkmark$ | VAS Experts                | = | Ce     | рвись | ы VAS | 5 clo | ud > Пользов | ательские прото | (олы     |            |            |      |     |      |       |           |     |      | (            | <b>)</b> 🛛 🖉 | •         | ) |
|--------------|----------------------------|---|--------|-------|-------|-------|--------------|-----------------|----------|------------|------------|------|-----|------|-------|-----------|-----|------|--------------|--------------|-----------|---|
| По           | иск                        | × |        |       |       |       |              |                 |          |            |            |      |     |      |       |           |     |      | 🗈 o rur 🗸    | JS Joh       | n Smith 🗸 |   |
|              | Управление DPI             | ~ | 060    | Про   | отоко | лы    |              |                 |          |            |            | <    | Cni | исок | pecy  | рсов      |     |      |              |              | >         |   |
| 8cm<br>8400  | Управление PCRF            | ~ | рудова | +     | Þ     |       | 1 & O        | @               |          |            |            | ø    | +   | ۲    | D     |           |     |      |              |              | ø         | ) |
|              | QoE аналитика              | ~ | ние    | D.    | Прот  | окол  | Название     | Пользовательски | Порт     | Тип списка | Описание   |      |     | Спис | сок р | Название  | Тип |      | Uri          |              |           |   |
|              | Сервисы VAS cloud          | ^ |        |       |       |       | Q Фильтр     | Q, Филтр        | Q Фильтр | ~          | Q, Филтр   |      |     |      |       | Q, Фильтр |     | ~    | Q Фильтр     |              |           |   |
|              | Личный кабинет             |   |        |       | 0     |       | cp_gh        | 123             | 53370    | Тестовый   | •          | 0    |     | C    | Ø     | cp_test   | ip  |      | 192.168.0.46 |              | Û         |   |
|              | Пользовательские протоколы |   |        |       | •     |       | cp_test      | 5               | 63262    | Тестовый   |            | Û    |     |      |       |           |     |      |              |              |           |   |
|              | Логи                       |   |        |       |       |       |              |                 |          |            |            |      |     |      |       |           |     |      |              |              |           |   |
|              | Реклана VAS Ads            |   |        |       |       |       |              |                 |          |            |            |      |     |      |       |           |     |      |              |              |           |   |
|              | Начисления и платежи       |   |        |       |       |       |              |                 |          |            |            |      |     |      |       |           |     |      |              |              |           |   |
| -0-          | Законный перехват          | ~ |        |       |       |       |              |                 |          |            |            |      |     |      |       |           |     |      |              |              |           |   |
| 20           | Администратор              | ~ |        |       |       |       |              |                 |          |            |            |      |     |      |       |           |     |      |              |              |           |   |
| >_           | SSH терминал устройства    | ~ |        |       |       |       |              |                 |          |            |            |      |     |      |       |           |     |      |              |              |           |   |
|              |                            |   |        |       |       |       |              |                 |          |            |            |      |     |      |       |           |     |      |              |              |           |   |
|              |                            |   |        |       |       |       |              |                 |          |            |            |      |     |      |       |           |     |      |              |              |           |   |
| Versi        | on 2.21.12 B               |   | •      | 1-3   | of 3  |       |              | << < 1          | > >>     | Ŀ          | Экопорт 10 | 4 00 | 1-1 | of 1 |       | **        | < 1 | > >> | C.           | Экспорт      | 100 ↓     |   |

Раздел «Пользовательские протоколы» состоит из трех подразделов:

- 1. Оборудование
- 2. Протоколы
- 3. Ресурсы

## Оборудование

Оборудования в данном списке нельзя добавить, так же как и удалить.

В данном подразделе Вы можете:

- 1. Обновить список
- 2. Редактировать элемент списка
- 3. Включать и отключать элементы списка
- 4. Удалить элемент списка
- 5. Экспортировать список

## Обновить список

Чтобы обновить список, нажмите на кнопку "Обновить".

| Оборудование | < |
|--------------|---|
|              | ß |

### Редактировать элемент списка

Чтобы редактировать параметры оборудования, нажмите на кнопку "Изменить".

| - |  |
|---|--|
| - |  |

#### Включить и отключить элемент списка

Чтобы актировать или отключить оборудование, нажмите на кнопку "Включить/Отключить".

|--|--|

## Удалить элемент списка

Чтобы удалить выбранный элемент списка, нажмите на кнопку "Удалить".

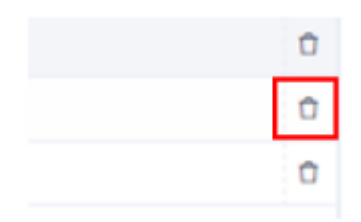

## Экспортировать список

Чтобы экспортировать список в выбранный формат (Excel, CSV, PDF, PNG), нажмите на кнопку "Экспортировать".

| ŀ. | Экспорт | 100 | $\mathbf{V}$ |
|----|---------|-----|--------------|
|    |         |     |              |

## Протоколы

В данном подразделе Вы можете:

- 1. Добавить элемент списка
- 2. Запустить или отключить протокол
- 3. Импортировать данные из файла
- 4. Удалить элемент списка
- 5. Очистить список
- 6. Обновить список
- 7. Изменить элемент списка
- 8. Экспортировать список

## Добавить элемент списка

Чтобы добавить элемент списка, нажмите на кнопку "Добавление элемента списка".

| Про | токолы                   |          |           | < |  |
|-----|--------------------------|----------|-----------|---|--|
| +   |                          |          |           | 2 |  |
| ¢ r | Название *               | cp_      |           |   |  |
|     | Пользовательский номер * | 1        |           | 0 |  |
|     | Порт                     | 53248    |           |   |  |
|     | Описание                 |          |           | 1 |  |
|     |                          |          |           | 1 |  |
|     |                          |          |           | 1 |  |
|     |                          |          |           |   |  |
|     | Основной список *        |          |           |   |  |
|     |                          | Отменить | Сохранить |   |  |
|     |                          |          |           |   |  |

Заполните следующие параметры:

**1. название** — является обязательным полем для заполнения, содержащее исключительно латинские буквы, цифры или их комбинацию. Вначале каждого названия по умолчанию приписывается префикс "cp\_" (CP - расшифровывается как Custom Protocol = Пользовательский Протокол), который является обязательным;

**2. пользовательский номер** — является обязательным полем для заполнения, а также уникальным и ограничивается диапазоном от 1 до 1024;

3. порт— заполняется автоматически;

4. описание — не является обязательным полем для заполнения;

**5. основной список** — при игнорировании данного параметра, тип списка по умолчанию является тестовым.

#### Запустить или отключить протокол

Чтобы актировать или отключить выбранный протокол, нажмите на кнопку "Включить/Отключить".

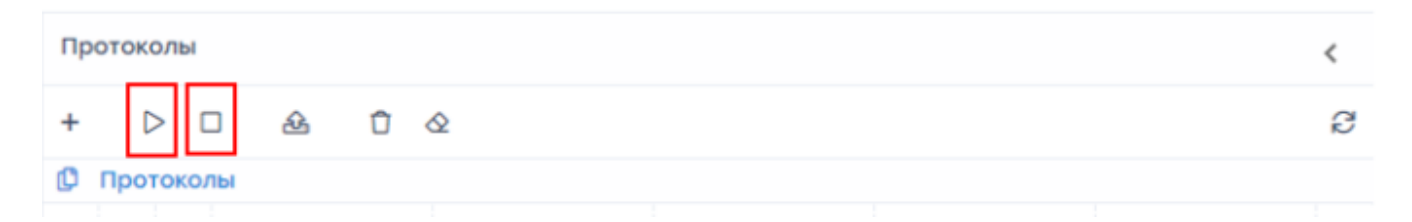

Выполнение любых действий с отключенным протоколом приводит к его активации автоматически. Данные изменения также отображаются в основном разделе «Пользовательского интерфейса» в виде кнопки включения, которая находится рядом со столбцом «Название» каждого протокола списка.

| Пр | оток | олы   |           |                        |          |            |          | < |
|----|------|-------|-----------|------------------------|----------|------------|----------|---|
| +  | C    | > 0   | ] & Ĉ &   |                        |          |            |          | Ø |
| ø  | Про  | гокол | ъ         |                        |          |            |          |   |
|    |      |       | Название  | Пользовательский номер | Порт     | Тип списка | Описание |   |
|    |      |       | Q, Фильтр | Q Фильтр               | Q Фильтр | ~          | Q Фильтр |   |
| Ø  | ۲    |       | cp_tst    | 123                    | 53370    | Тестовый   | •        | Û |
|    | o    |       | cp_test   | 2                      | 53249    | Тестовый   |          | Û |
|    | o    |       | cp_       | 5                      | 53252    | Тестовый   |          | Û |
|    |      |       |           |                        |          |            |          |   |

Приоритет отдается более специфичным кастомным SNI сигнатурам. Пример: для хоста a.b.c.d при наличии сигнатур \*.d, \*.c.d и \*.b.c.d будет выбран протокол, определенный сигнатурой \*.b.c.d работает только для сигнатур с \*.

Подробный пример в разделе Пример приоритизации кастомного протокола над облачным

#### Импортировать данные из файла

Чтобы импортировать данные из файла, нажмите на кнопку "Импорт из файла".

|           | Нажмите чтобы    | загрузить или | перетащите сюда | файл      |   |
|-----------|------------------|---------------|-----------------|-----------|---|
| Название  | Пользовательский | Порт          | Тип списка      | Описание  |   |
| Q, Фильгр | Q, Фильтр        | Q, Фильтр     | ~               | Q, Фильгр |   |
| cp_test1  | з                | 53250         | Основной        | тестовый  | Û |
|           |                  |               |                 |           |   |
|           |                  |               |                 |           |   |

Для удобства заполнения полей создания протокола, предоставлен шаблон, который можно выгрузить в формате excel, заполнить и загрузить обратно. Изменить данные после загрузки файла невозможно, можно лишь удалить протокол.

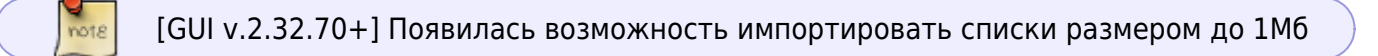

## Удалить элемент списка

Чтобы удалить элемент списка, нажмите на кнопку "Удалить".

| П | оотоколы  |   |     |  |  | < |
|---|-----------|---|-----|--|--|---|
| + |           | 途 | û & |  |  | ß |
| ¢ | Протоколы |   |     |  |  |   |

## Очистить список

Чтобы очистить список, нажмите на кнопку "Очистить список".

| П | оотоколы  |   |   |  |  | < |
|---|-----------|---|---|--|--|---|
| + |           | 金 | ₫ |  |  | g |
| ¢ | Протоколы |   |   |  |  |   |

### Обновить список

Чтобы обновить список, нажмите на кнопку "Обновить".

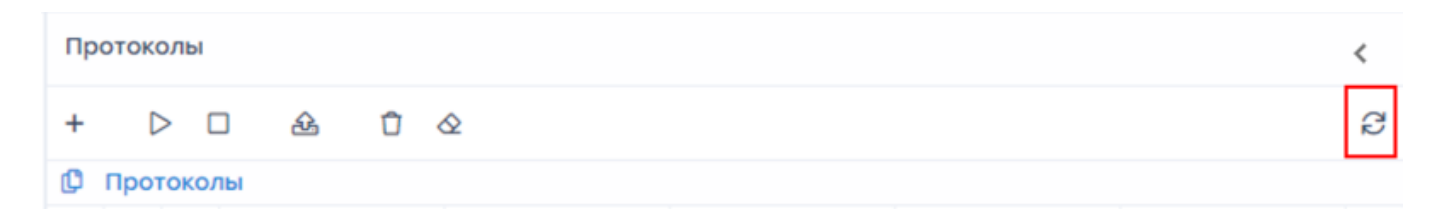

## Экспортировать список

Чтобы экспортировать список в выбранный формат (Excel, CSV, PDF, PNG), нажмите на кнопку "Экспортировать".

| <b>⊡ Экспорт</b> 100 ↓ |
|------------------------|
|------------------------|

#### Изменить элемент списка

Чтобы изменить параметры выбранного протокола, нажмите на кнопку "Изменить".

| Пр  | оток                                                                                                    | олы |          |                          |        |            |            | <     |
|-----|----------------------------------------------------------------------------------------------------|-----|----------|--------------------------|--------|------------|------------|-------|
| +   | C                                                                                                    | > ( | 3 & Č &  |                          |        |            |            | ø     |
| ø   | poroxonui<br>C C C cp_text 123 53370 Tecroœui<br>C C C cp_text 123 53370 Tecroœui<br>C C C cp_text 123 53370 Tecroœui<br>C C C cp_text 123 53262 Tecroœui<br>C C C cp_text 2 5 53252 Tecroœui<br>C C C cp_text 2 5 53252 Tecroœui<br>C C C cp_text 2 5 53252 Tecroœui<br>C C C cp_text 2 5 53252 Tecroœui<br>C C C cp_text 2 5 53252 Tecroœui<br>C C C cp_text 3 5 53252 Tecroœui<br>C C C cp_text 3 5 5 53252 Tecroœui<br>C C C cp_text 3 5 5 5 5 5 5 5 5 5 5 5 5 5 5 5 5 5 5 |     |          |                          |        |            |            |       |
|     |                                                                                                    |     | Название | Пользовательский номер   | Порт   | Тип списка | Описание   |       |
|     |                                                                                                    |     | Q Фильтр | Q Фальтр                 | Q 4mmp | ~          | Q Фильтр   |       |
| Ø   | o                                                                                                    |     | cp_tst   | 123                      | 53370  | Тестовый   | •          | Ô     |
|     | o                                                                                                    |     | cp_test  | 2                        | 53249  | Тестовый   |            | Û     |
|     | o                                                                                                    |     | cp_      | 5                        | 53252  | Тестовый   |            | Û     |
|     |                                                                                                    |     |          |                          |        |            |            |       |
| 1-3 | of 3                                                                                                    |     |          | «« « <mark>1</mark> » »» |        |            | В• Экопорт | 100 🕹 |

## Пример приоритизации кастомного протокола над облачным

## 1. Загрузим два протокола:

Облачный протокол: cloudflare

- cloudflare.com
- \*.cloudflare.com

Кастомный протокол: cp\_test1234

- cloudflare.com
- \*www.cloudflare.com (можно будет ввести www.cloudflare.com, автоматически произойдет замена на \*www.cloudflare.com и уведомление о замене и пересечении с определенным протоколом)

#### 2. Результат загруженных списков в DPI:

cloudflare содержит:

• \*.cloudflare.com

cp\_test1234 содержит:

- cloudflare.com
- \*www.cloudflare.com

## 3. Правило cp\_test1234 drop будет означать:

- На поддомены нет влияния, пример: my.cloudflare.com доступен, исключая www.cloudflare.com
- Pecypcы cloudflare.com и www.cloudflare.com заблокированы

### **4. Правило** cp\_test1234 session policing будет означать:

- На поддомены нет влияния, пример: my.cloudflare.com доступен, исключая www.cloudflare.com
- Влияние на pecypcы cloudflare.com и www.cloudflare.com

**При этом в облаке** cloudflare.com исключается из облачного протокола и помещается в кастомный протокол, а **в DPI** запись \*www.cloudflare.com означает приоритет кастомного протокола над записью \*.cloudflare.com

## Ресурсы

В данном подразделе Вы можете:

- 1. Добавить элемент списка
- 2. Запустить или отключить ресурс
- 3. Импортировать данные из файла
- 4. Удалить элементы списка
- 5. Очистить список
- 6. Обновить список
- 7. Изменить элемент списка
- 8. Экспортировать список

## Добавить элемент списка

Чтобы добавить элемент списка, нажмите на кнопку "Добавление элемента списка".

| + 🕀 🗅 |          | _         |
|-------|----------|-----------|
|       |          |           |
| Тип * |          |           |
| Uri * |          |           |
|       | Отменить | Сохранить |
|       |          |           |

Заполните следующие параметры:

**1. тип** — является обязательным полем для заполнения, заполняется путем выбора из предложенного списка (ip или sni);

**2. uri (Uniform Resource Identifier — единообразный идентификатор ресурса)** — является обязательным полем для заполнения, способ заполнения которого зависит от выбранного пользователем «типа» ресурса (ip или sni);

Пример: Тип ip - 201.1.1.1. Тип sni - yandex.ru.

## Запустить или отключить протокол

Чтобы актировать или отключить выбранный ресурс, нажмите на кнопку "Включить/Отключить".

| Список ресурсов |   |     | > |
|-----------------|---|-----|---|
| + ⊕ ▷ □         | 盎 | Û & | З |

Выполнение любых действий с отключенным ресурсом приводит к его активации автоматически. Данные изменения также отображаются в основном разделе пользовательского интерфейса в виде кнопки включения, расположенной перед столбцом «Название» каждого ресурса списка;

## Импортировать данные из файла

Чтобы импортировать данные из файла, нажмите на кнопку "Импорт из файла".

| æ       | 10         |                                                  |             | _      |  |  |  |  |
|---------|------------|--------------------------------------------------|-------------|--------|--|--|--|--|
| OB      |            |                                                  |             |        |  |  |  |  |
| <b></b> |            | Нажмите чтобы загрузить или перетащите сюда файл |             |        |  |  |  |  |
| est     | Тип        |                                                  | Uri         |        |  |  |  |  |
| Jac     |            | ~                                                | Q Фильтр    |        |  |  |  |  |
| est     | ip         |                                                  | 192.168.0.3 | Û      |  |  |  |  |
|         | Протокол • | cp_test                                          |             | ~      |  |  |  |  |
|         | Получить ш | аблон                                            | Отменить    | Импорт |  |  |  |  |

Для удобства заполнения полей создания ресурса, предоставлен шаблон, который можно выгрузить в формате excel, заполнить и загрузить обратно. Изменить данные после загрузки файла невозможно, можно лишь удалить ресурс.

## Удалить элемент списка

Чтобы удалить элемент списка, нажмите на кнопку "Удалить".

| Cn | юк р | ecyp             | COE | 3 |   |   |   | > |
|----|------|------------------|-----|---|---|---|---|---|
| +  | ۲    | $\triangleright$ | C   | ) | 金 | Û | & | Ø |

## Очистить список

Чтобы очистить список, нажмите на кнопку "Очистить список".

| Список | ресурсов |   |     | > |
|--------|----------|---|-----|---|
| + 🕀    |          | 趓 | û 🕸 | S |

## Обновить список

Чтобы обновить список, нажмите на кнопку "Обновить".

| Сп | исок р | есур             | сов |   |   | > |
|----|--------|------------------|-----|---|---|---|
| +  | ۲      | $\triangleright$ |     | 趓 | Û | Ø |

### Изменить элемент списка

Чтобы изменить параметры выбранного ресурса, нажмите на кнопку "Изменить".

| Список ресурсов |          |       |          |    |     |   |   |   |              |     |              |
|-----------------|----------|-------|----------|----|-----|---|---|---|--------------|-----|--------------|
| +               | $\oplus$ | ۵     | > 🗆 🏦    | ÛÓ | 2   |   |   |   |              |     | Ø            |
|                 | Спис     | сок р | ресурсов |    |     |   |   |   |              |     |              |
|                 |          |       | Название |    | Тип |   |   |   | Uri          |     |              |
|                 |          |       | Q Фильтр |    |     |   |   | ~ | Q Фильтр     |     |              |
|                 | O        |       | cp_test  |    | ip  |   |   |   | 192.168.0.46 |     | Û            |
|                 | O        |       | cp_test  |    | ip  |   |   |   | 192.168.4.12 |     | Û            |
|                 | O        |       | cp_test  |    | sni |   |   |   | yandex.ru    |     | Û            |
|                 |          |       |          |    |     |   |   |   |              |     |              |
| 1-3             | of 3     |       |          | ~~ | <   | 1 | > |   | В. Экспорт   | 100 | $\checkmark$ |

## Экспортировать список

Чтобы экспортировать список в выбранный формат (Excel, CSV, PDF, PNG), нажмите на кнопку "Экспортировать".